# A CANTINA GASPARINI É PARCEIRA DA NUTREBEM

A Cantina Gasparini é parceira da **Nutrebem**, a conta digital do recreio escolar! Com a Nutrebem você tem acesso à cantina escolar sem abrir mão do cuidado.

Pensando em todo o cenário que temos enfrentado, a cantina digital trás mais segurança para todos.

#### NÃO ACEITAMOS DINHEIRO OU OUTROS MEIOS DE PAGAMENTO NA CANTINA.

O crédito adicionado não tem prazo de validade e pode ser utilizado ao longo de todo o ano letivo, mesmo o aluno que consuma exporadicamente na cantina.

Através da Nutrebem, você pode:

- Agendar lanches com antecedência: além de evitar filas, o agendamento reduz o disperdício diário de alimentos produzidos e não consumidos, além de garantir que tenha disponível o que o aluno deseja consumir;
- **Restringir o consumo** de determinados produtos oferecidos na cantina;
- Acompanhar o consumo diário do aluno no ponto de venda da cantina;
- Colocar saldo através de boleto bancário ou cartão de crédito sem nenhuma taxa;
- Limitar o gasto diário do aluno na cantina;
- Liberar ou bloquear o consumo do aluno direto no ponto de venda da cantina.

Para cadastrar sua conta é simples, acesse o **APP Nutrebem** para celular, ou **acesse o link** através de seu navegador: https://www.nutrebem.com.br/

Faça o cadastro do aluno, aproveite os benefícios da conta digital e qualquer dúvida, não deixe de nos escrever.

## FIZEMOS UM PASSO A PASSO PARA VOCÊ CRIAR A SUA CONTA, SEM COMPLICAÇÃO!

Acesse https://www.nutrebem.com.br/ ou baixe o APP NUTREBEM em seu celular.

| nutreCem®<br>Iogin                                          | nutre&em®<br>junte-se a outros 205.109<br>pais e responsáveis                                          |
|-------------------------------------------------------------|----------------------------------------------------------------------------------------------------|
| Email                                                       | Nome Completo do Responsável                                                                           |
| Senha                                                       | CPF                                                                                                    |
| esqueci minha senha :(                                      | Senha                                                                                                  |
| Entrar<br>Não tem um login? cadastre-se                     | Confirmar senha                                                                                        |
| Ei, aluno!                                                  | Ao clicar em cadastrar, afirmo estar de acordo com<br>os <b>termos de uso</b> da Nutrebem<br>cadastrar |
| Compre na cantina com seu<br>celular<br>Descubra como fazer | Já tem uma conta?<br>Faça seu login                                                                    |
|                                                             |                                                                                                    |

1- Clique em CADASTRE-SE para criar a conta do RESPONSÁVEL pelo aluno. 2- Insira suas informações.

### CADASTRANDO A CONTA DO ALUNO.

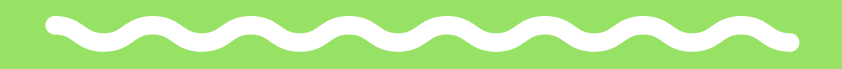

O responsável pode cadastrar mais de um aluno, no caso de irmãos, e gerenciá-los pelo mesmo login.

| nutreCem®                                                                     | nutre&em®                                          | nutreCem®                                               |
|-------------------------------------------------------------------------------|----------------------------------------------------|---------------------------------------------------------|
| Olá, Nutrebem!                                                                | Nova conta de aluno                                | Olá, Nutrebem!                                          |
| Crie uma conta de estudante para<br>realizar compras na cantina da<br>escola. | Aluno(a) - Nome Completo<br>Aluno Davina Gasparini | Aluno cadastrado com sucesso                            |
| 🕂 Criar conta                                                                 | Data de nascimento<br>01/01/2021                   | Pronto! Agora vamos<br>começar.                         |
| Boas-vindas E                                                                 | Colégio Davina Gasparini V                         |                                                         |
|                                                                               | Cantina Gasparini                                  |                                                         |
| Voluter                                                                       | cadastrar aluno                                    | Aproveite e adicione saldo a<br>carteira de Aluno       |
| Boas-vindas da Débora, nutricionista da<br>nutrebem                           | Cancelar                                           | Gratuitamente na cantina da<br>escola ou aqui pelo app* |
| Nutrebem                                                                      |                                                    | colocar saldo                                           |
| 🗱 configurações                                                               |                                                    | *Sujeito à taxa de serviço                              |
| ajuda                                                                         |                                                    | Quero fazer isso depois                                 |
| 1- Clique em "CRIAR                                                           | 2- Insira os dados do                              | 3- PRONTO! Aluno                                        |

CONTA".

2- Insira os dados do aluno e selecione o COLÉGIO DAVINA GASPARINI.

3- PRONTO! Aluno cadastrado.

#### COLOCANDO Saldo na conta.

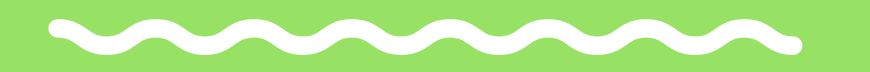

É possível colocar créditos através de Boleto Bancário ou Cartão de Crédito, ambos SEM TAXA para os responsáveis.

O crédito adicionado via Boleto Bancário demora cerca de <u>2 dias úteis para ser</u> <u>compensado</u> e creditado na conta do aluno.

O crédito adicionado via cartão de crédito é compensado imediatamente.

O valor mínimo da recarga é de R\$40,00.

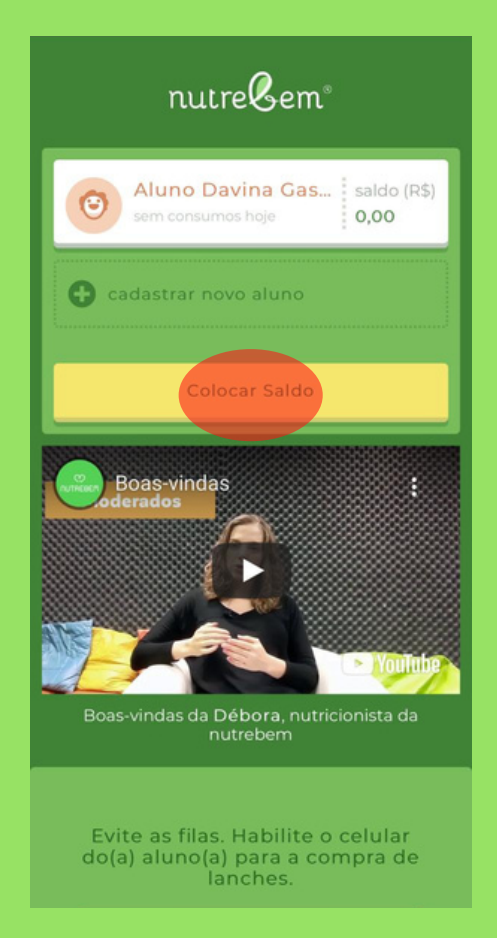

1- Clique em COLOCAR SALDO.

|                                                      | valor 🗙                               |
|------------------------------------------------------|---------------------------------------|
| mínir                                                | no R\$ 40,00                          |
| Aluno<br>R\$ 0,00                                    | 40,00                                 |
| taxa de serviço<br>saldo final                       | R\$ 0,00<br>R\$ 40,00                 |
| forma de paga                                        | amento                                |
| boleto banc<br>compensa em a<br>taxa R\$ 0,00 / 0.   | <b>ário</b><br>uté 2 dias úteis<br>0% |
| cartão de cr<br>compensação in<br>taxa R\$ 0,00 / 0. | <b>édito</b><br>mediata<br>0%         |
| taxa de serviço<br>até R\$ 100                       | ⑦ R\$ 0,00                            |
| total a pagar                                        | R\$ 40,00                             |
| cc                                                   | ontinuar >                            |
|                                                      |                                       |
|                                                      |                                       |

2- Insira o valor da recarga, a forma de pagamento e prossiga pra finalizar.

#### AGENDANDO UM LANCHE.

O agendamento é uma facilidade para que o aluno economize tempo durante seu intervalo, pois o lanche já estará pronto para retirada.

Para os alunos da Educação Infantil e 1º Ano, a cantina trabalha apenas com agendamento, pois eles não possuem acesso à Unidade II para consumir diretamente na cantina. Os lanches agendados serão entregues ao aluno, na hora de seu intervalo.

É possível realizar o agendamento do lanche, <u>até às 23h59 do dia anterior.</u> Não é possível realizar o agendamento no dia que deseja consumir. Neste caso a criança precisará comprar direto no ponto de venda da cantina. Também é possível deixar programado o agendamento para dias futuros, caso deseje. Se houver necessidade de cancelar o agendamento, basta realizar também até às 23h59 do dia anterior.

#### **DICA SOBRE O AGENDAMENTO**

Só é possível realizar o agendamento de lanches através do login do responsável.

Portanto, caso deseje deixar o aluno responsável pelo agendamento e gerenciamento da conta, é necessário compartilhar as suas informações de login com ele. Crie um login que possam usar juntos.

Vale lembrar que ao compartilhar seu login, o aluno possui acesso às configurações conta, ou seja, não compartilhe seu login caso deseje restringir o consumo de determinados alimentos, por exemplo.

#### AGENDANDO UM LANCHE.

| < 🕑 AD                      | painel            |                    |
|-----------------------------|-------------------|--------------------|
| esta                        | a semana          | ~                  |
|                             | sem<br>consumo    | s                  |
| 0                           | • •               | • •                |
| fazer pedid<br>próximos d   | o para os<br>ias? | ir para<br>cantina |
| segunda, 02<br>sem consum   | de agosto<br>los  |                    |
| hoje, 03 de a<br>sem consum | gosto<br>Ios      |                    |
| quarta, 04 de               | e agosto          |                    |
| 0                           |                   | 🕑 R\$ 0,00         |

1- Selecione o aluno.

2- Clique em IR PARA CANTINA.

| < 🕑 AD                                              | agenda                                                      | ir.                                                    |
|-----------------------------------------------------|-------------------------------------------------------------|--------------------------------------------------------|
| Agende um<br>para Aluno<br>reservas de<br>mínimo 24 | l lanche ou (<br>Davina Gasj<br>vem ser feit<br>horas de an | uma refeição<br>parini. As<br>as com no<br>tecedência. |
| Cantina<br>Cantina Gas<br>Dia<br>4 Aug 2021         | parini                                                      |                                                        |
| Intervalo de e                                      | ntrega                                                      |                                                        |
| Lanche da n                                         | nanhã                                                       | ~                                                      |
| *******                                             |                                                             |                                                        |
|                                                     |                                                             |                                                        |
|                                                     | escolher prod                                               | lutos                                                  |
|                                                     |                                                             |                                                        |
|                                                     |                                                             |                                                        |
|                                                     |                                                             |                                                        |
|                                                     |                                                             |                                                        |
|                                                     |                                                             |                                                        |
|                                                     |                                                             |                                                        |
|                                                     |                                                             |                                                        |
|                                                     |                                                             |                                                        |
|                                                     |                                                             |                                                        |

3- Selecine o dia e o período da entrega (Lanche da Manhã, Almoço ou Lanche da Tarde). Atente-se para selecionar o período correto.

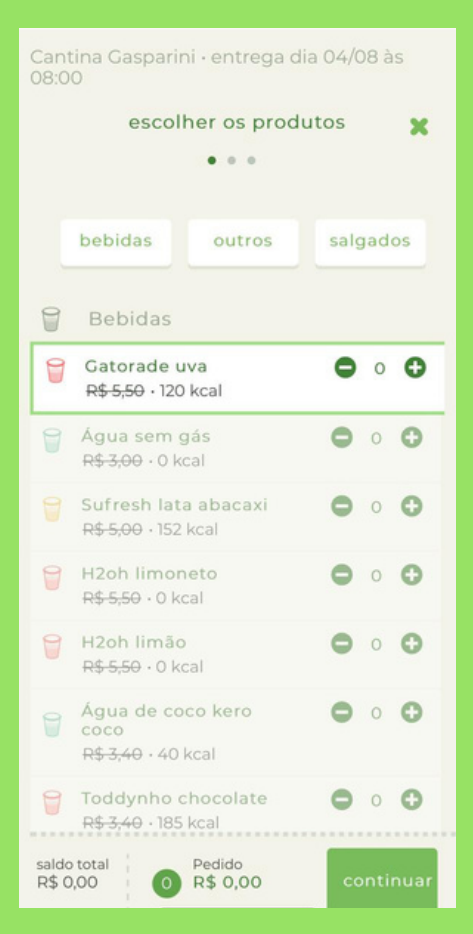

4- Selecione os produtos que deseja agendar, e clique em CONFIRMAR.

### BLOQUEANDO PRODUTOS DO CARDÁPIO.

Outra vantagem da cantina digital é que você pode personalizar o cardápio que será disponibilizado para o aluno no ponto de venda da cantina.

Você pode selecionar dentre os produtos oferecidos, quais dele o aluno poderá consumir diretamente na cantina.

Assim, você tem mais tranquilidade e pode cuidar mais de perto da alimentação de quem você ama.

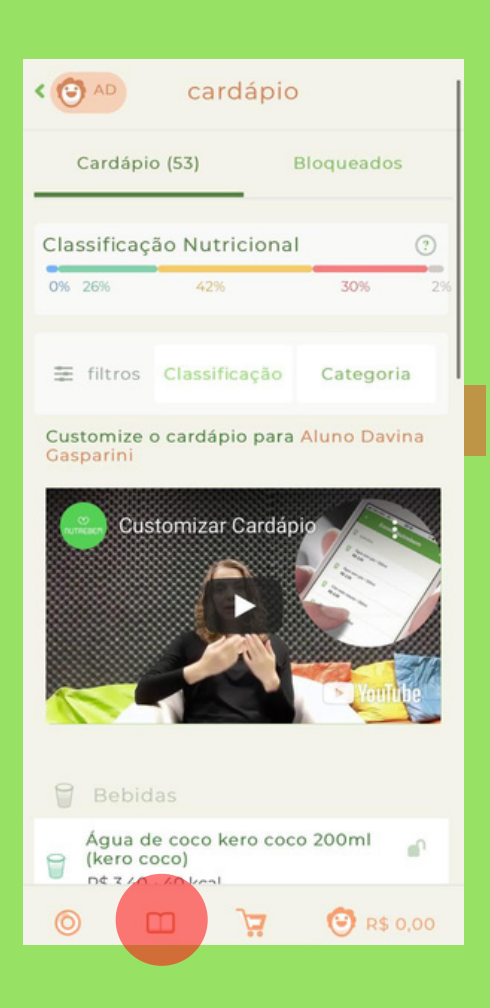

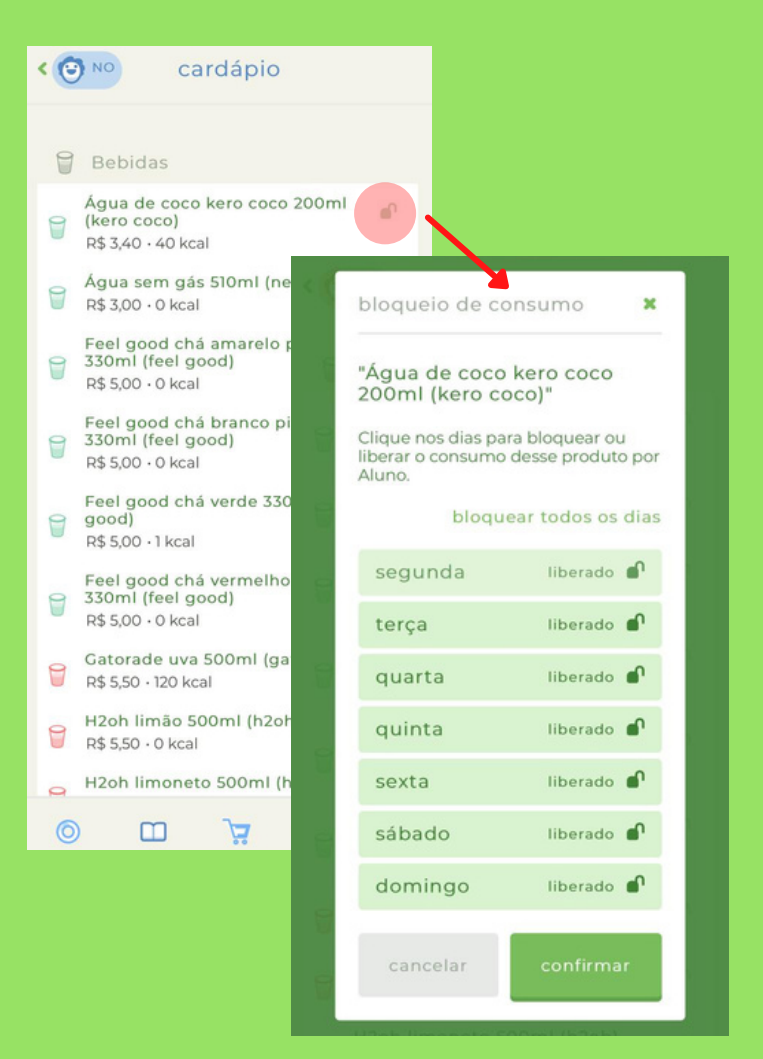

1- Selecione o aluno.

2- Clique no ícone do CARDÁPIO. 3- Para cada item do cardápio é possivel bloquear o consumo todos os dias ou apenas alguns dias da semana em específico. Basta clicar no ícone do CADEADO e selecionar "bloqueado".

### BLOQUEANDO O CONSUMO DIRETO NO PONTO DE VENDA DA CANTINA.

Por padrão, entenderemos que o aluno está autorizado a comprar diretamente na cantina com a sua conta digital.

Caso deseje BLOQUEAR O CONSUMO DO ALUNO, deixando a conta restrita apenas para agendamento de lanches feita pelo responsável, por exemplo, basta seguir os passos abaixo:

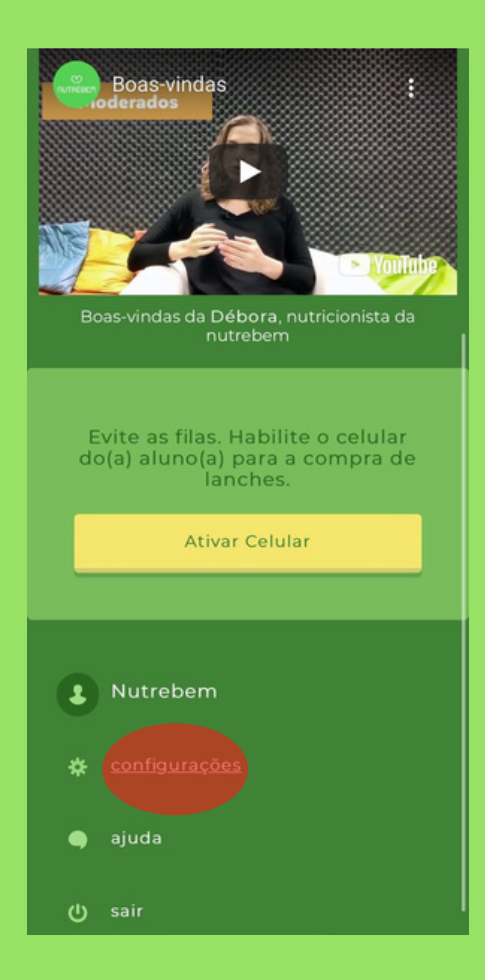

1- No menu inferior, clique em CONFIGURAÇÕES.

| senha atual                              |         |             |
|------------------------------------------|---------|-------------|
| <b>esqueci minha senha</b><br>nova senha |         |             |
| confirmar nova senha                     |         |             |
|                                          |         |             |
| login dos aluno                          | S       |             |
| aluno                                    | login   |             |
| Aluno Davina<br>Gasparini                | VUP     | desabilitar |
| usar pdv digital                         |         |             |
| aluno<br>Aluno Davina Ga                 | sparini | desabilitar |
| atu                                      | ualizar |             |
| ca                                       | ncelar  |             |
|                                          |         |             |

2- Selecione DESABILITAR o aluno no menu "USAR PDV DIGITAL".

3- Pronto! O aluno não poderá consumir diretamente na cantina.

#### DEFININDO UM VALOR LIMITE DE GASTOS DIÁRIOS

É possível definir um VALOR MÁXIMO que o aluno poderá consumir na cantina. Assim o responsável tem maior tranquilidade em liberar o consumo direto no ponto de venda da cantina.

O valor pode ser definido também por semana.

| < 🕑 🗚 painel                           |                    | < 🕑 🗚 conta                              |                 |
|----------------------------------------|--------------------|------------------------------------------|-----------------|
| esta semana                            | ~                  | Aluno Davina Gasparin                    | i               |
|                                        |                    | saldo atual<br>R\$ 0,00                  | car saldo       |
| sem<br>consumos                        | )                  | Limite Diário<br>hoje sem limite         | editar          |
| 0 0 0                                  | • •                | senha do aluno<br>alterar senha do aluno |                 |
| fazer pedido para os<br>próximos dias? | ir para<br>cantina | extrato financeiro                       |                 |
| segunda, 02 de agosto<br>sem consumos  |                    | sem atividades                           |                 |
| hoje, 03 de agosto<br>sem consumos     |                    | ver extrato completo                     | >               |
| quarta, 04 de agosto                   |                    | cartão nutrebem                          |                 |
|                                        | 🖸 R\$ 0,00         |                                          | <b>R\$</b> 0,00 |

1- Selecione o aluno.

2- No menu inferior, selecione para ver a conta do aluno. 3- Clique em <mark>EDITAR</mark>, no menu "Limite diário".

4- Selecione se deseja definir um valor único diário ou valores diferentes para cada dia da semana.

PRONTO! Basta definir o valor desejado.

### VERIFICANDO O RELATÓRIO DE CONSUMO DIÁRIO.

Outro benefício para os responsáveis que querem dar mais autonomia para os alunos comprarem diretamente na cantina, é ter em mãos um relatório de todo o consumo realizado e também agendamentos futuros.

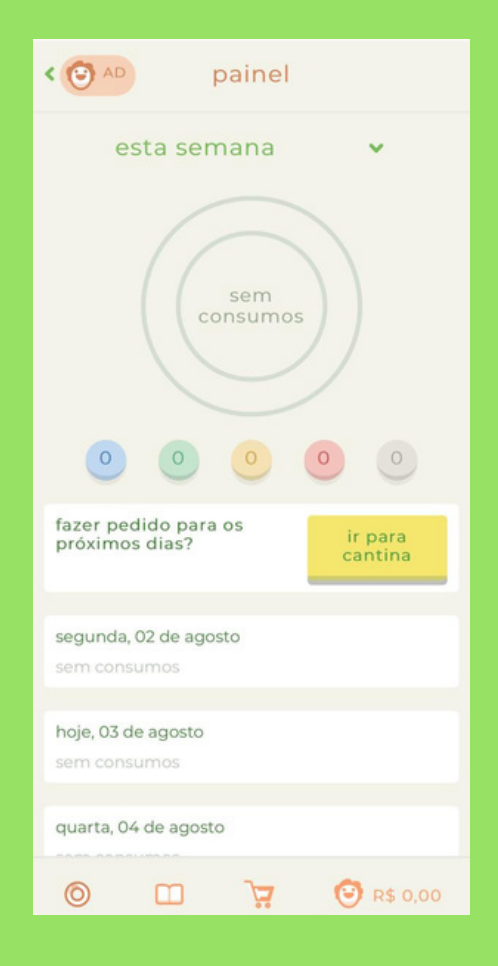

1- Selecione o aluno.

2- No PAINEL, é possível verificar os consumos realizados nos dias anteriores e também os agendamentos futuros.

# VIU QUANTOS BENEFÍCIOS TEM UMA CANTINA DIGITAL?

Faça o seu cadastro, cadastre o aluno e comece a utilizar!

#### NÃO ACEITAMOS DINHEIRO OU OUTROS MEIOS DE PAGAMENTO NA CANTINA.

O crédito adicionado não tem prazo de validade e pode ser utilizado ao longo de todo o ano letivo, mesmo o aluno que consuma exporadicamente na cantina.

Ficou com dúvida? Não deixe de nos procurar!

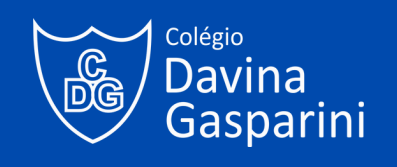